## 國立臺南大學大學甄撰入學招生系統--轉帳說明

- 一、說明: ※網址: http://admissions.nutn.edu.tw/caRecruit ※繳費期限:請參閱「重要說明事項」 ※招生學系:有各學系甄選通知內容,若尚未收到通知之考生,可下載參考。
- 二、操作書面:

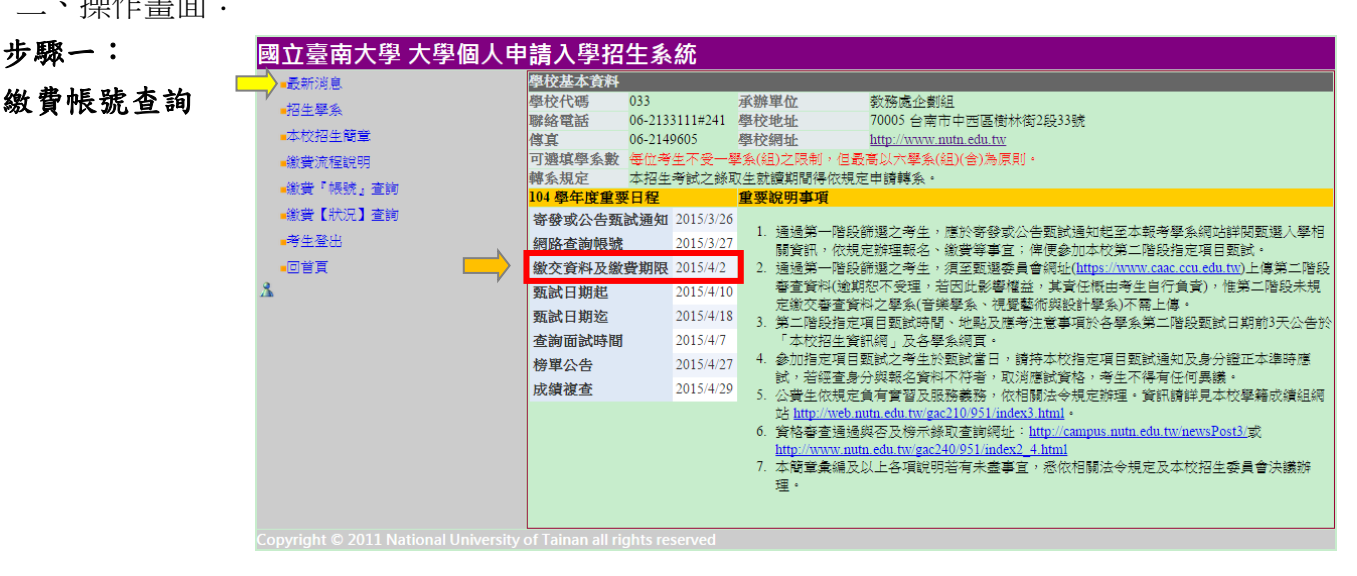

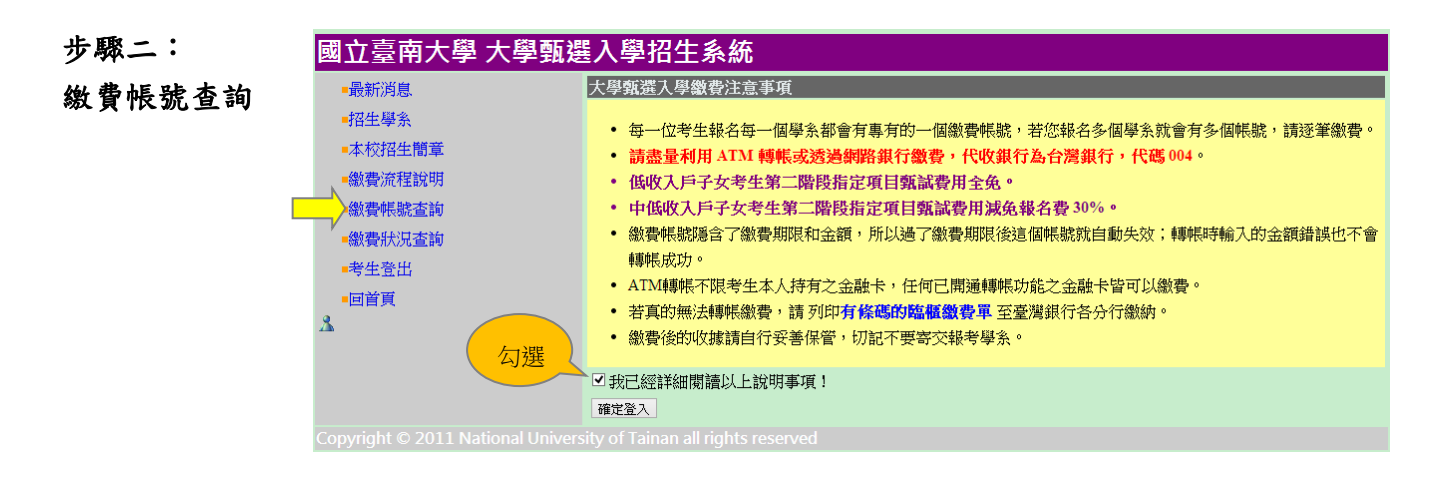

| 步驟三: | 國立臺南大學 大學個人申請入學招生系統                                                                                                    |                                                                                                    |
|------|----------------------------------------------------------------------------------------------------|----------------------------------------------------------------------------------------------------|
| 考生登入 | <ul> <li>- 表新浅息</li> <li>- 招生琴糸</li> <li>- 本校招生簡章</li> <li>- 徽黄流程説明</li> <li>- 徽黄【状況】查詢</li> <li>- 寄生登出</li> <li>- 回首頁</li> <li>- 太</li> </ul> | 104 年 致速入學 考生登入         身分證號:         生日:         請輸入民國年生日,例如:         民國 81年 5 月 9 日, 請輸入 810509。         認證碼:       996087余         08       確定鉴入         104 學年度開放查詢日期為 2015/03/27 ! |
|      | Copyright @ 2011 National University of Tainan all rights reserved                                                                             |                                                                                                    |

步驟四: 選取→報名學系 →產出「繳費帳 號」(共16碼)

| 國立臺南大學 大學甄選入學招生系統                                                       |             |                                                                                               |                             |  |
|-------------------------------------------------------------------------|-------------|-----------------------------------------------------------------------------------------------|-----------------------------|--|
| -最新消息                                                                   | AC08NQ : 🗄  | 考生繳費帳號查詢                                                                                      |                             |  |
| ■招生學系                                                                   | 年度:         | 104 身分證: 姓名: 姓名:                                                                              |                             |  |
| -繳費帳號查詢                                                                 |             | 微費帳號若為空白,點選報名學系左側的「選取」就會產生帳號。                                                                 |                             |  |
| ■繳費狀況查詢                                                                 |             |                                                                                               |                             |  |
| ■考生登出                                                                   |             | 請任觀覺期限則完成觀覺,並全點應委員會網址[https://www.caac.ccu.edu.tw)上傳<br>第二階段審查資料(逾期怨不受理,若因此影響權益,其責任概由考生自行負責)。 |                             |  |
| ■回首頁                                                                    |             | 報                                                                                             |                             |  |
| X                                                                       | #1 ~ 87 ~ . | 名 序號 試 繳費帳號 繳費則 學測准考 學系代<br>學 盡 繳費帳號 限 證 碼                                                    |                             |  |
|                                                                         | 報名学系・       | 系 <sup>算</sup>                                                                                |                             |  |
|                                                                         |             | 選取 <sup>音樂</sup><br>學系                                                                        |                             |  |
| • 每一位考生報名每一個學系都會有專有的一個繳費帳號                                              |             |                                                                                               |                             |  |
| 名多個學系就會有多個帳號,請逐筆繳費。<br>• 請直接到 ATM 轉帳或透過網路銀行繳費,代收銀行爲台灣。                  |             |                                                                                               |                             |  |
|                                                                         |             |                                                                                               | 行,代碼 004。                   |  |
| <ul> <li>- 繳費帳號隱含了繳費期限和金額,所以過了繳費期限後這就自動失效;轉帳時輸入的金額錯誤也不會轉帳成功。</li> </ul> |             |                                                                                               |                             |  |
|                                                                         |             |                                                                                               | • ATM轉帳不限考生本人持有之金融卡,任何已開通轉帳 |  |
|                                                                         |             | 融卡皆可以繳費。                                                                                      |                             |  |
|                                                                         |             | • 若真的需要臨櫃繳費·請從這裡下載空白繳費單後自行列印填                                                                 |                             |  |

步驟五: 查詢繳費狀況→ 點報名學系「選

取」

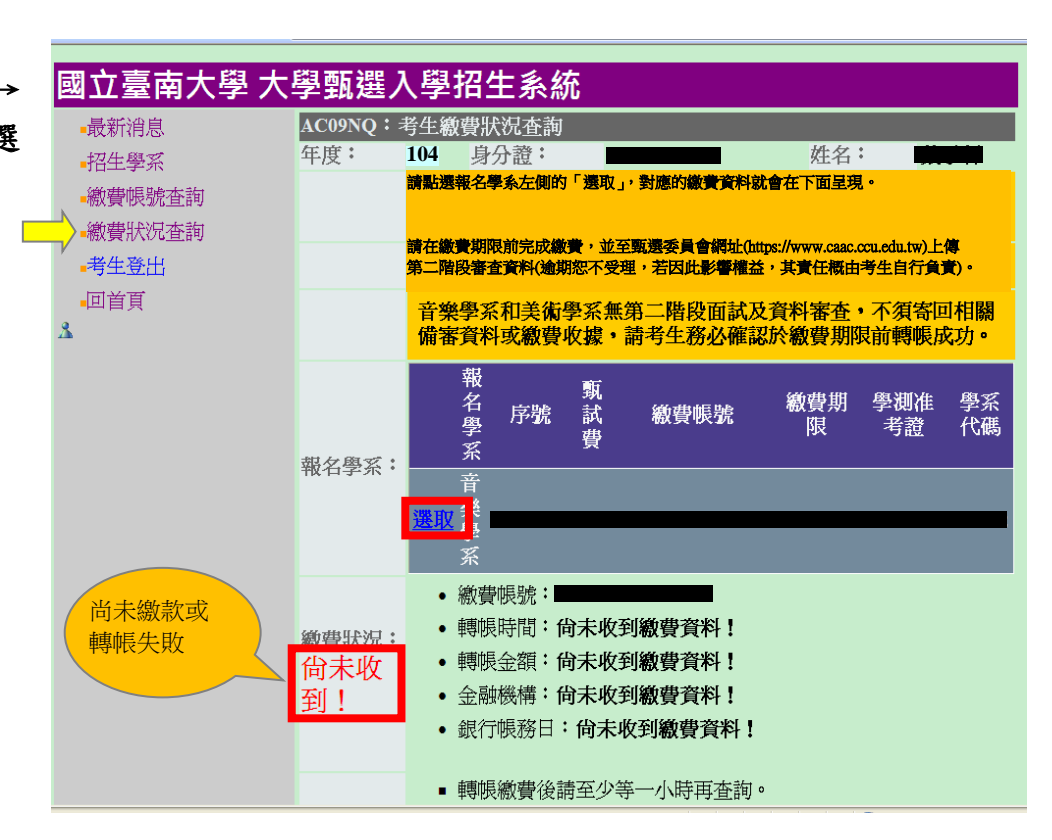

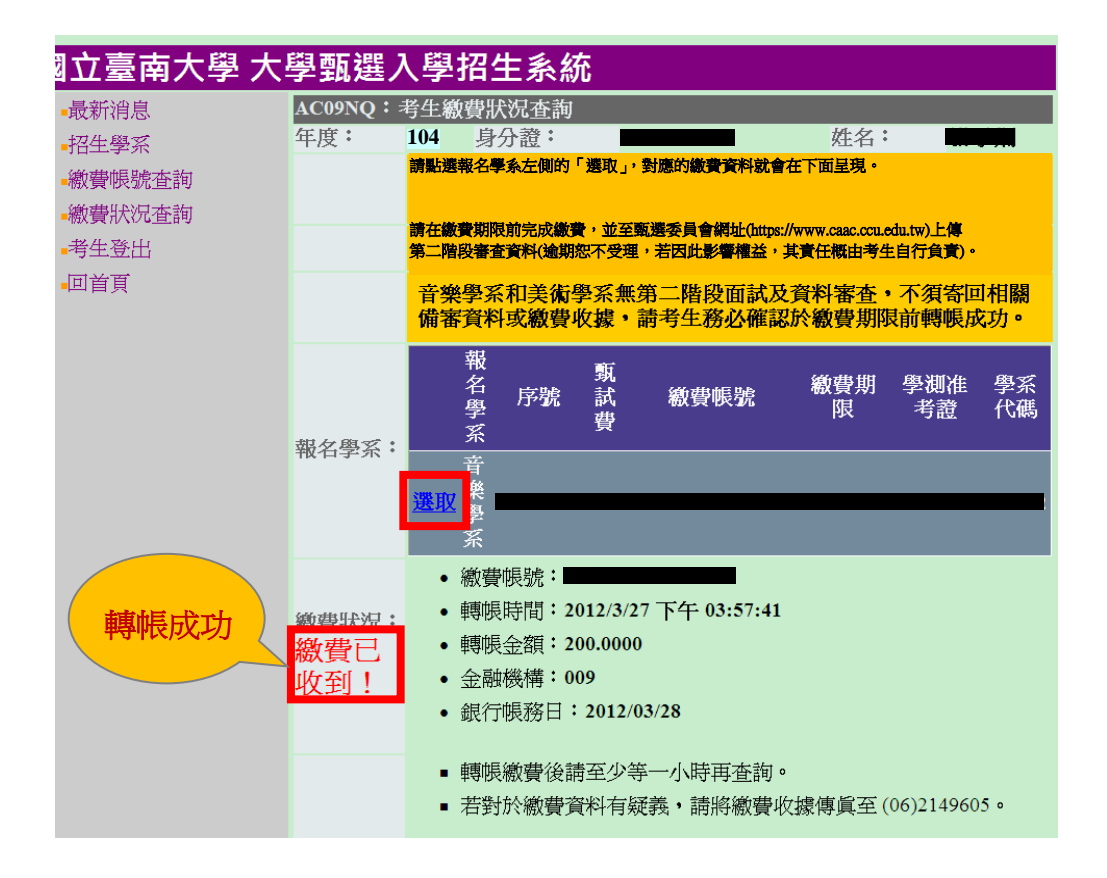